# 出願から入学手続までの流れ

| <u>step</u><br>01                                                                                                    | 出願書類を確認・準備する<br>国内学生はP7~8、外国人留学生はP9~10にて出願資格<br>調査書、推薦書、卒業証明書等の学校が発行する書類は、<br>インターネットに接続されたパソコン、スマートフォン、タフ                                 | §や出願書類を確認してください。<br>出願期間内に提出できるように早めに学校に依頼してください。<br>ブレットなどを用意してください。                                                                                                    |
|----------------------------------------------------------------------------------------------------|----------------------------------------------------------------------------------------------------|----------------------------------------------------------------------------------------------------|
| <u>step</u><br>02                                                                                                    | インターネット出願ページで手順を<br>http://www.guide.52school.com/guidance/net-kyc<br>あらかじめ出願手続の手順を確認してください。推薦書等                                           | :確認する<br>roto-seika/<br><sup>穿</sup> の書式はここでダウンロードすることができます。                                                                                                    |
| step<br>03                                                                                                    | マイページで個人情報を登録する<br>https://exam-entry.52school.com/kyoto-seika/my<br>氏名、住所、出身学校などの個人情報と、顔写真を登録して<br>この登録が完了しないと、出願登録に進むことができませ<br>※「インターネッ | <b>/page/login</b><br>てください。<br>:ん。「マイページ」登録にはメールアドレスが必要です。<br>ット出願ページ」「マイページ」の公開日は、本学ウェブサイト入試情報ページでお知らせします                                                                                                    |
| <u>step</u><br>04                                                                                                    | 各入試種別のエントリー/出願期間になると、出願登録<br>下記の手順で登録を行ってください。                                                                                             |                                                                                                    |
| <ul> <li>総合型選抜</li> <li>① エ:<br/><ul> <li>(1) エ:<br/>こを<br/>へは、</li> <li>(2) マイ</li> <li>(3) 学が、</li> <li>(4) 学が、</li> <li>(4) 学が、</li> <li>(4) 単の、</li> <li>(5) 出加</li> <li>(8) ペイン、</li> <li>(7) 出加</li> <li>(8) ペイン、</li> <li>(9) 人生</li> </ul> </li> </ul> | <ul> <li>ントリー会録</li> <li>2学科・コースの選択</li> <li>ウフォームに自己紹介・志望理由を入力</li> <li>二二二二二二二二二二二二二二二二二二二二二二二二二二二二二二二二二二二二</li></ul>                    | の出願登録           志望学科・コースの選択<br>試験科目の選択           のレジットカード、銀行ATM、コンビニエンスストア、ネット<br>パンキングで納入できます。           の上願書類の送付           調査書、推薦書、卒業証明書などの出願書類を送付してください。           ・           ・           ・           ・           ・           ・           ・           ・           ・           ・           ・           ・           ・           ・           ・           ・           ・           ・           ・           ・           ・           ・           ・           ・           ・           ・           ・           ・           ・           ・           ・           ・           ・           ・           ・           ・           ・           ・           ・           ・           ・           ・           ・           ・           ・           ・ |

# インターネット出願手順

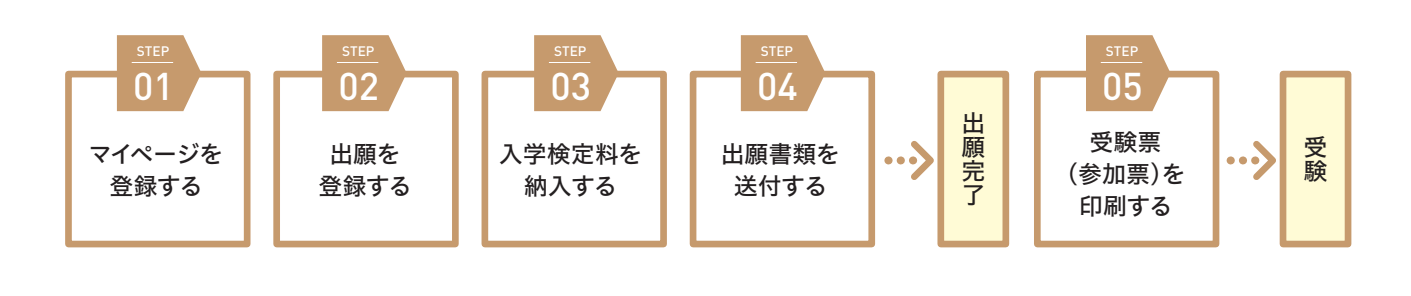

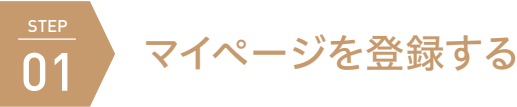

 京都精華大学の入試情報ページに アクセスします。

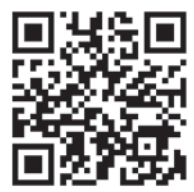

https://www.kyoto-seika.ac.jp/admissions/

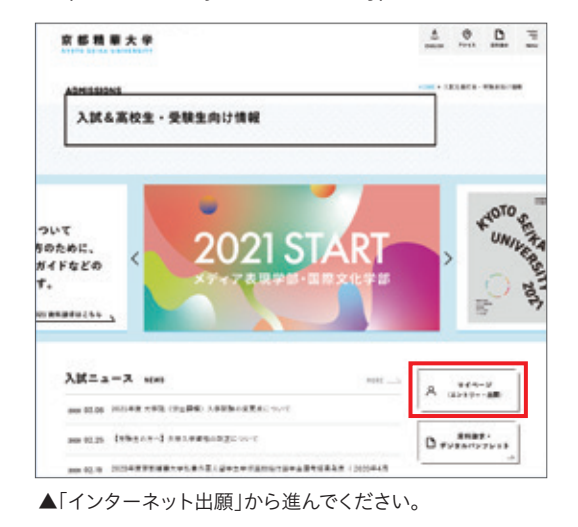

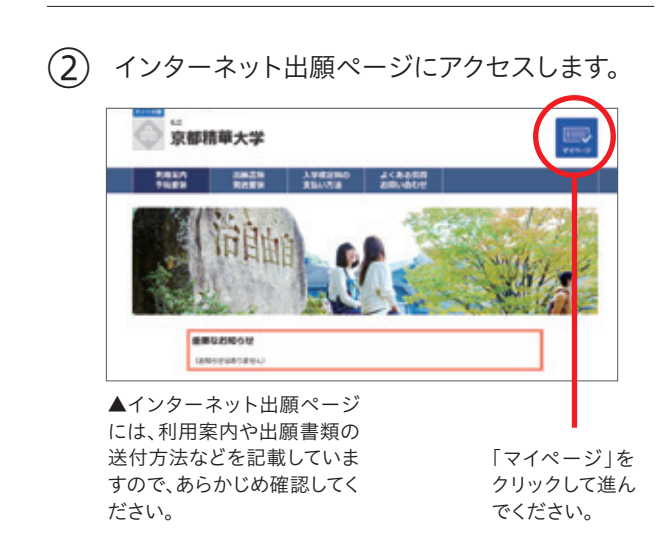

## (3) マイページを登録します。

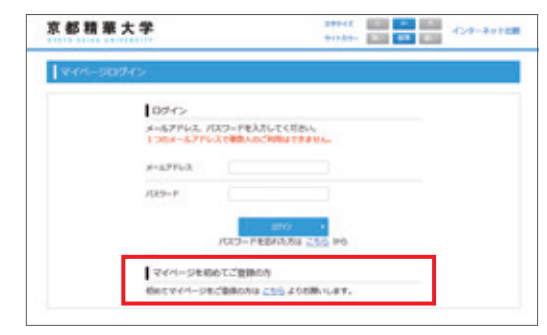

▲画面下の「マイページを初めてご登録の方」から進んでく ださい。登録したメールアドレスにマイページ仮登録完了の メールが届きますので、メール本文のURLにアクセスして本 登録を行ってください。

(4) 個人情報を入力します。

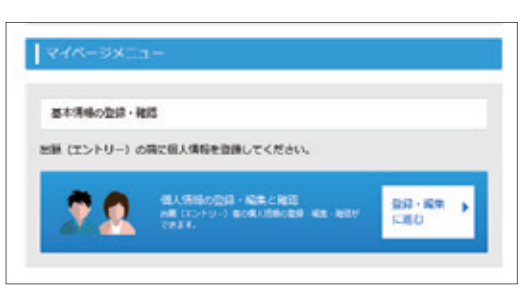

▲「基本情報の登録・確認」をクリックします。

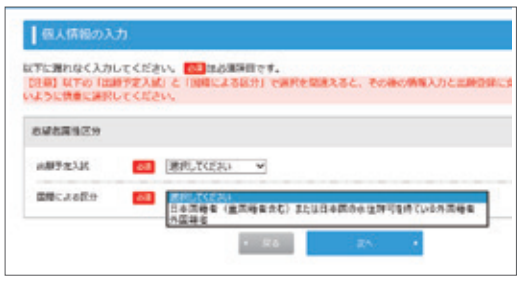

▲はじめに表示される「受験区分」で、「国内学生として受験 する方」「留学生として受験する方」のいずれかを選択してく ださい。これによって、以降で選択できる入試種別が変わり ます。

# インターネット出願手順

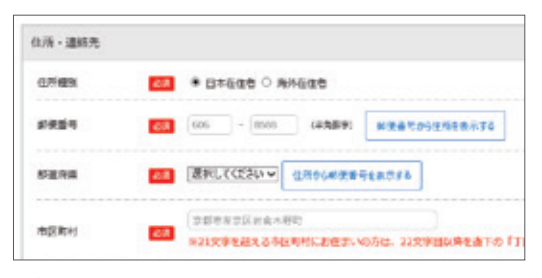

▲「住所種別」は、現在の住所をもとに選択してください。受 験のために一時的に来日している方は、「海外在住者」を選 択してください。

## (5) 顔写真を登録します。

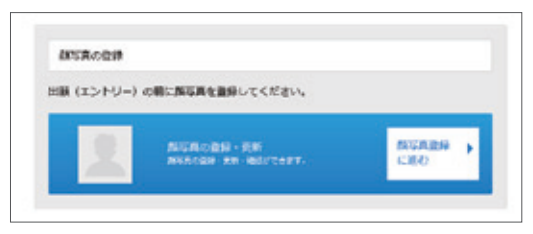

▲「顔写真登録」をクリックします。

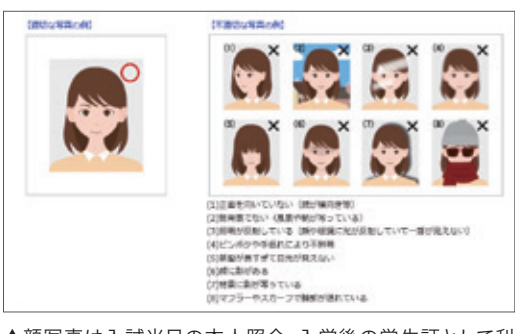

▲顔写真は入試当日の本人照合、入学後の学生証として利 用します。写真はカラー、上半身・正面、無帽、背景なし、枠な し、制服以外の服装のものを利用してください。入学後に学 生証の写真を変更する場合は、再発行手数料が必要となり ます。

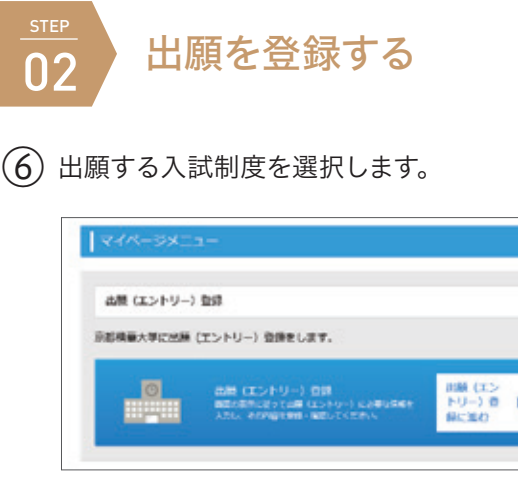

▲「出願(エントリー)登録」をクリックします。

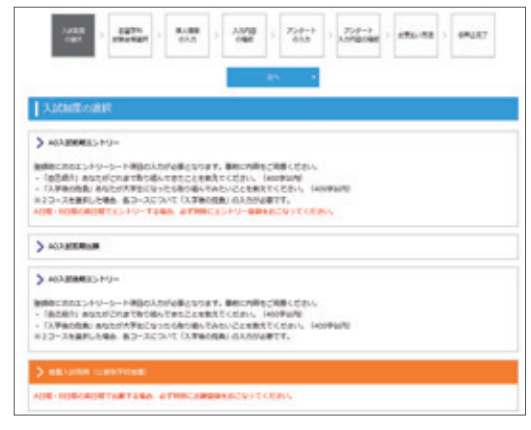

▲入試種別は出願(エントリー)期間中に表示されます。

## (7) 志望学科・コースや試験科目を選択します。

| NERADIAN COMMITTINET                        |                               |                 |
|---------------------------------------------|-------------------------------|-----------------|
| SETTINGE + 90990.cmsrageconst.              | BREEVE 70-70-3                | 7               |
| ********                                    | -                             |                 |
|                                             | 404                           |                 |
|                                             | 204                           |                 |
|                                             | 0078 (1980                    |                 |
|                                             | 80-20                         | 201-117         |
|                                             | 201-107                       | 687475          |
|                                             | 100 (144)                     |                 |
|                                             | 182                           | 474-588         |
| 9945 <b>98</b> 4932998 493263-3             | 994598 (pa7699<br>749979452-2 | C-911 29        |
| and as more also a way what as more where a | Internet thereads             | C-888 - 204 - 1 |

▲志望学科・コース(選択した順番で志望順位が決まります)、試験科目を選択してください。複数の日程(A日程・B日程・C日程)に出願する場合は、必ず一度に登録してください。

#### (8) 個人情報を確認します。

| -mour's     | te rente     |                         | in a               |         |           |            |       |
|-------------|--------------|-------------------------|--------------------|---------|-----------|------------|-------|
| Later March | 174 6 5 76 8 |                         | H C F I            |         |           |            |       |
| 1.94        |              |                         |                    |         |           |            |       |
|             |              |                         |                    | 84      |           | -          |       |
| #75.6       | -            | 8843.5738C              | 10.00              | (9-6)   | 110-07300 | RPEADLTCER | w     |
|             | -            | -                       |                    | 84 82   | 2         | -          |       |
| 0796        | -            | 2767-683.0              | Factor (           | -       |           |            |       |
|             |              |                         | 63.                |         | -         | CHARGE     | 14440 |
| RPKE        | -            | 日本市内におんだの<br>パスポートを利用して | Custure<br>Custure | oduit o | MATCOR    | N TABLECES | u.    |
| 60.94       | -            | NO cost +               | e 1                | 68      |           | HARP .     |       |
|             |              |                         |                    |         |           |            |       |

▲手順④で入力した個人情報が表示されます。間違いがな いかを確認してください。修正する場合は、手順④の「基本情 報の登録・確認」に戻って修正した上で、あらためて出願登 録をやり直してください。

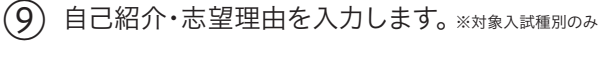

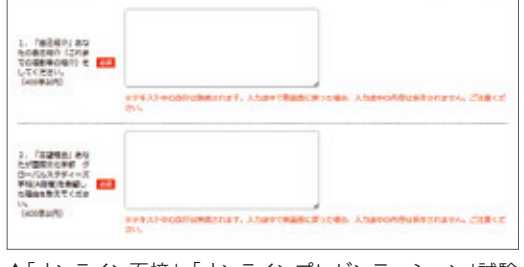

▲「オンライン面接」、「オンラインプレゼンテーション」試験 を選択した場合、個人情報入学画面の一番下にフォームが 表示されますので、指示に従って入力してください。

### (10) 出願内容を確認します。

| ATRINESS               | ¥40,000            |        |           |
|------------------------|--------------------|--------|-----------|
| and the second second  |                    |        |           |
| NELIGION (LINK<br>TRUE |                    |        |           |
|                        | 1000               | 10110  | 1010-0    |
| 108                    | SHORT PROPERTY AND |        | 10000.00  |
| 1010.0140              | anner market and   | 880995 | Darker, P |
| a a single             |                    |        |           |
| #756 E                 |                    |        |           |
| 1786                   | erbata             |        |           |
| 892.6                  | SENA HANARD        |        |           |
|                        | 2001/07/08         |        |           |
|                        |                    |        |           |

▲出願内容に間違いがないかを確認してください。修正する 場合は、画面下の「戻る」をクリックしてやり直してください。

## (1) アンケートを入力します。

| Barristande o Aus.           | BRART, Aber                              | これへあタンモクリックし  | CKERNE .                   |             |
|------------------------------|------------------------------------------|---------------|----------------------------|-------------|
| 4月日初時県大学を招ったお                | 「「「「」」、「「」」、「」」、「」、「」、「」、「」、「」、「」、「」、「」、 |               |                            |             |
| RECORDS                      |                                          |               |                            |             |
| INTEREXTENSION               | 11500 ALBRID - 2010                      |               |                            |             |
| RELECTION N                  |                                          |               |                            |             |
| ORBRATERAS                   | の中年になったものはん                              | 243-(88886)   |                            |             |
| 1+++CcVABRA D                | 0 x#6/5/36+1-                            | 0.5808-64-9   | 0 678-3-3.08-5<br>4-9, 307 | 0.#=754+5/0 |
| C ##5/0/R#                   | 0 7F28(~5-h(68)<br>- 48/70/7649-0        | D 996-1900896 | 0 996-1920eets             | 0.88082088  |
| 0 100-00000420               | C 88-24002                               | C Riscond     | C X900000000000            | C REERACE   |
| C ATABLE HIS - 2<br>BTRE-160 | ATROSAS/Twitter.                         |               |                            |             |
| 1.0.00                       |                                          |               |                            |             |

(12) 入学検定料のお支払い方法を確認します。

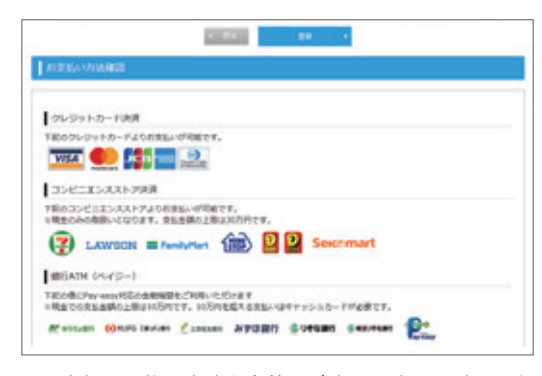

▲お支払い可能な方法を事前にご確認ください。確認した ら、「登録」を選択してください。 ※海外から納入する場合は、クレジットカードのみ選択できます

### (13) 出願完了画面が表示されます。

|      | 200.00            | RECEIPTION OF CONTRACTOR OF STREET CON                                                                                                    |  |  |
|------|-------------------|----------------------------------------------------------------------------------------------------|--|--|
|      |                   | 1048-0 SC01022                                                                                                    |  |  |
| . 12 | 出書類一覧             |                                                                                                    |  |  |
|      |                   |                                                                                                    |  |  |
| -    | -                 | at                                                                                                    |  |  |
|      |                   | ■知道会で知行されたたので、単位加いでください。<br>第四一一大を回答する場合でないまで第一項であっ。                                                                                                    |  |  |
| 8    |                   | #Feb0efed#L. FEExcelorerstole:#delt(cdov.<br>#80-304#LA980#Cu#F2#6761#T6.4T%.                                                                                                    |  |  |
| 3    | 865% (1996)<br>80 | neo fazena ded onecessoro cóns.                                                                                                    |  |  |
|      |                   | -                                                                                                    |  |  |
| . 18 | 定利のお支払い           | i de la constante de la constante de |  |  |
|      | INCIDE            | きかい メタンモクリックして、 あたからにない 中空中をきたいべてたい、                                                                                                    |  |  |
|      |                   | вернородскали н                                                                                                    |  |  |
|      |                   | 14408-074808.8 DETEL 20148 2785-                                                                                                    |  |  |

▲出願登録が完了すると、「インターネット出願完了」通知 メールが届きます。メール本文の「検定料お支払いサイトの URL」をクリックすると検定料のお支払い手続へ進みます。 整理番号は入試に関するお問合せの際に必要になります。

#### 1.提出書類一覧

提出が必要な書類が表示されます。「印刷ページ」をクリック するとPDFが表示されますので、各自で印刷してください。

#### 2. 検定料のお支払い

クリックすると入学検定料のお支払い手続へ進みます。

手順の確認ができたら、画面下の「終了する」をクリックしてく ださい。書類提出一覧と検定料のお支払い画面は、マイページ の「出願履歴確認」でいつでも確認することができます。

## 出願登録内容を確認するには

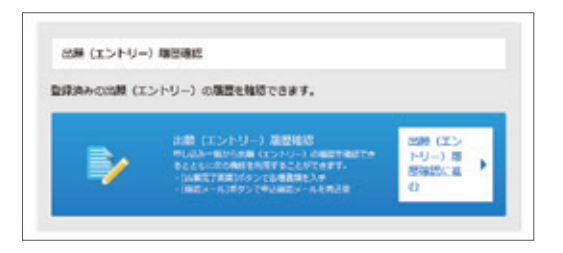

▲「マイページ」の「出願履歴確認」をクリックすると、これま で申し込んだ入試一覧が表示されます。

|   | antes           | unicity        | ABLAND.  |           |
|---|-----------------|----------------|----------|-----------|
|   |                 |                |          | 8940482   |
| - | 2010/02/21 2448 | ANADORU SIR 9- | ABBRIDGE | 1007763   |
|   |                 |                |          | att you h |

- ●「出願内容の確認」をクリックすると、手順⑩の「出願内 容確認画面」が表示されます。
- ●「出願完了画面」をクリックすると、手順③の「出願完了 画面」が表示されます。提出書類の印刷、検定料のお支 払い手続へ進むことができます。
- ●「確認メール」をクリックすると、「インターネット出願 完了」通知メールが再送されます。

## 登録内容を修正したいとき

入学検定料を納入する前であれば、手順⑥からやり直してください(古い登録を消去することはできませんので、使用せずにそのままにしてください)。入学検定料納入後の変更は受け付けておりませんのであらかじめご了承ください。出願登録後に住所等の変更がある場合は、入学グループまでご連絡ください。

## 操作に関するお問い合わせ

#### 志願受付操作サポート窓口

TEL:0120-752-257 受付期間 2021年9月1日(水)~2022年3月31日(木) 毎日9:00~20:00

※上記期間のうち、入試種別ごとの出願期間のみご利用いただけます ※年末年始(12/29(水)~1/3(月))は休業させていただきます ※よくあるご質問はインターネット出願ページでもご確認いただけます http://www.guide.52school.com/guidance/net-kyoto-seika/faq

### 入試制度に関するお問い合わせ

#### 京都精華大学 入学グループ

TEL:075-702-5100 電話受付時間 月曜~金曜 9:00~18:00 ※本学の事務取扱日、時間により変更する場合があります E-mail:nyushi@kyoto-seika.ac.jp

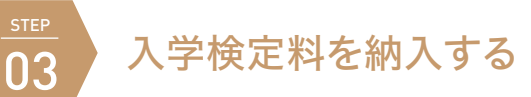

マイページ「出願完了画面」の「検定料のお支払い」をクリックすると、「決済専用サイト」へ進みます。お支払い方法を選択して、納 入手続を行ってください。納入期限は出願期間最終日の23:59までです。支払期限を過ぎると納入することができません。入学 検定料の他に支払手数料990円が必要です。出願登録、入学検定料の支払い、出願書類の提出(提出不要の場合は除く)がすべ て完了すると出願が確定となります。

いったん納入された入学検定料は出願資格を満たさなかった場合を除き、返還いたしません。詳しくはP48をご確認ください。

#### マイページ(出願完了画面)

| • | 8188                 | **                                                     |    |
|---|----------------------|--------------------------------------------------------|----|
|   |                      | 学校長者で発行されたなら生 3 最低にしてくだかい。<br>最終二一スを利用する場合でも1 者で優い学校に。 |    |
|   |                      | **#\$040548%*##################################        | 9. |
|   | 84.5-16 089ber<br>10 | mas facera ded descenerocian.                          | 9. |
|   |                      | -                                                      |    |

| いさす市田 |     |
|-------|-----|
| 法治里田  | コリコ |

| お実施い方法を選んでください |                   |   |          |               |
|----------------|-------------------|---|----------|---------------|
| +すぐ古実はい (大丁    | AINTRODUCTION AND |   | card.    | 101217        |
| ALSALA-R       | -                 | 0 | 81.02    | 20            |
| PARALIN-L C    | ill aven          | - | 1080.6   | 48112         |
| #yF/(>#>/ 0    | ATMINTS-1         | 0 | cistenii | 0.011         |
| _              |                   |   | 19       | 40,900 m      |
|                |                   |   | 104140   | 3004134251048 |
| Dealers.       |                   |   |          |               |

※海外から納入する場合は、クレジットカードのみ選択できます

※出願完了通知メール本文の「検定料お支払いサイト URL」からも決済専 用サイトにアクセスできます

### コンビニエンスストアまたはPay-easy(ペイジー)対応の銀行ATMで納入する場合

※各納入手順は変更される場合があります。ご不明な場合は株式会社ペイジェントのウェブサイトをご確認ください 【購入者の支払いの流れ】https://www.paygent.co.jp/payment\_service/way\_to\_pay/

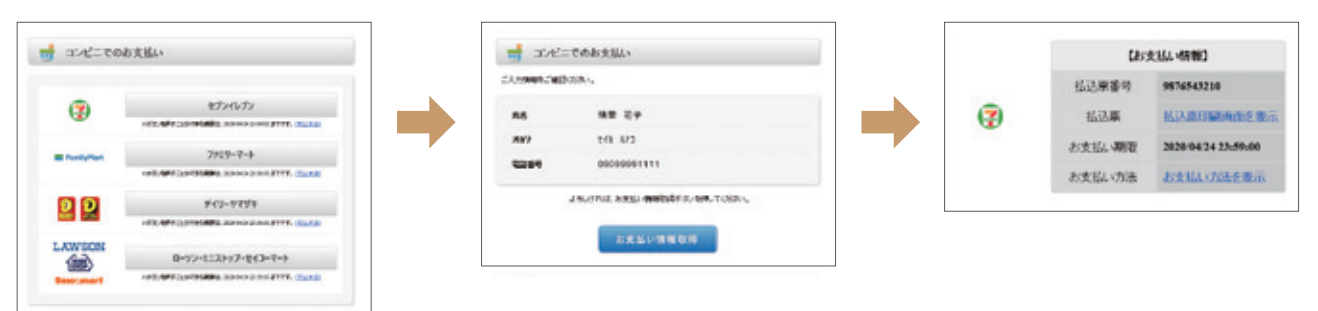

<sup>▲</sup>お支払い方法で「コンビニ」または「ATM (ペイジー)」を選択して、「お支払い情報取得」ボタンをクリックしてください。 下記の手順に従って、各コンビニまたは金融機関で入学検定料をお支払いください。お支払いが完了すると、納入完了の通知メールが届きます。

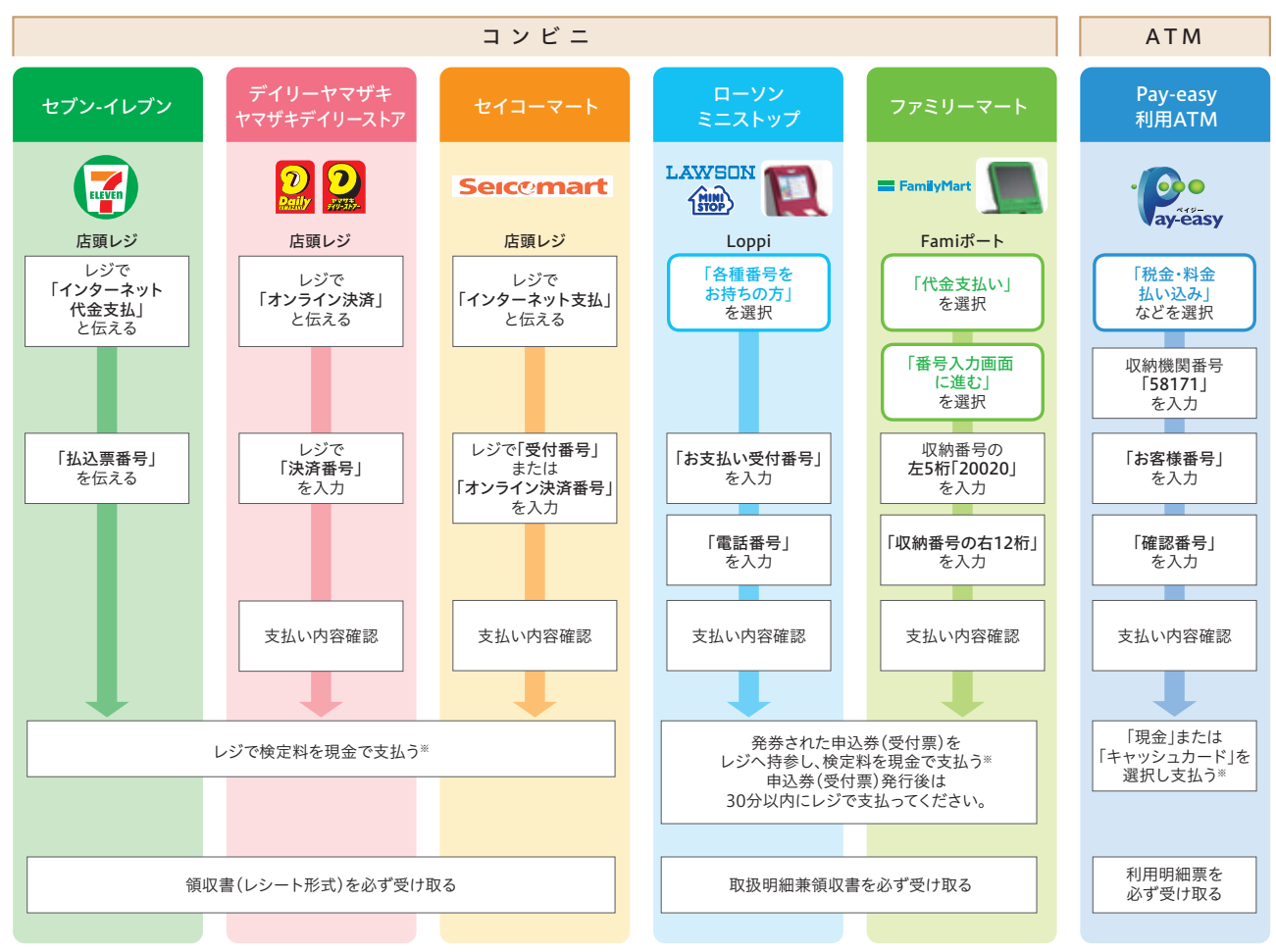

※ATMを利用する際、現金で10万円を超える場合はキャッシュカードで支払ってください。コンビニを利用の場合は現金で30万円までの支払いとなります

#### インターネットバンキングで納入する場合

お支払い方法で「ネットバンキング」を選択してください。支払 いを行う金融機関を選択し、画面の指示に従って手続を進めて ください。お支払いが完了すると、納入完了の通知メールが届き ます。

#### クレジットカードで納入する場合

お支払い方法で「クレジットカード」を選択してください。クレ ジットカードをご用意いただき、画面の指示に従って手続を進 めてください。お支払いが完了すると、納入完了の通知メールが 届きます。支払いには下記のカードブランドが利用できます。 ※海外から納入する場合はクレジットカードのみ選択できます

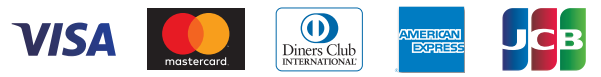

# インターネット出願手順

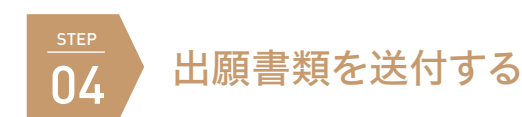

●出願書類は提出期限内に「京都精華大学入学グループ」宛に送付してください。

- ●国内在住者はマイページの「出願完了画面」から「宛名ラベル」を印刷し、市販の角2サイズの封筒に貼り付けて使用してください。
- ●2022年度入試で2回目以降の出願で書類の提出が不要の場合は、送付する必要はありません。
- ●郵便局等が発行する引受番号、追跡番号の控えは、郵便事故などによる不着の際に必要となりますので、大切に保管してください。
- ●出願書類の受け取り状況に関する問い合わせには応じられません。到着確認は引受番号、追跡番号などにより行ってください。
- ●出願書類に不備や虚偽の記載があった場合には受験できません。
- ●出願書類の提出状況などの確認のため、電話やメールで連絡することがあります。
- ●本学窓口では持込みによる書類の受付を行っていません。

宛 先 〒606-8588 京都市左京区岩倉木野町137 「京都精華大学 入学グループ」

Address Kyoto Seika University Admissions Office 137 Iwakura-Kino-cho, Sakyo-ku, Kyoto 606-8588 JAPAN

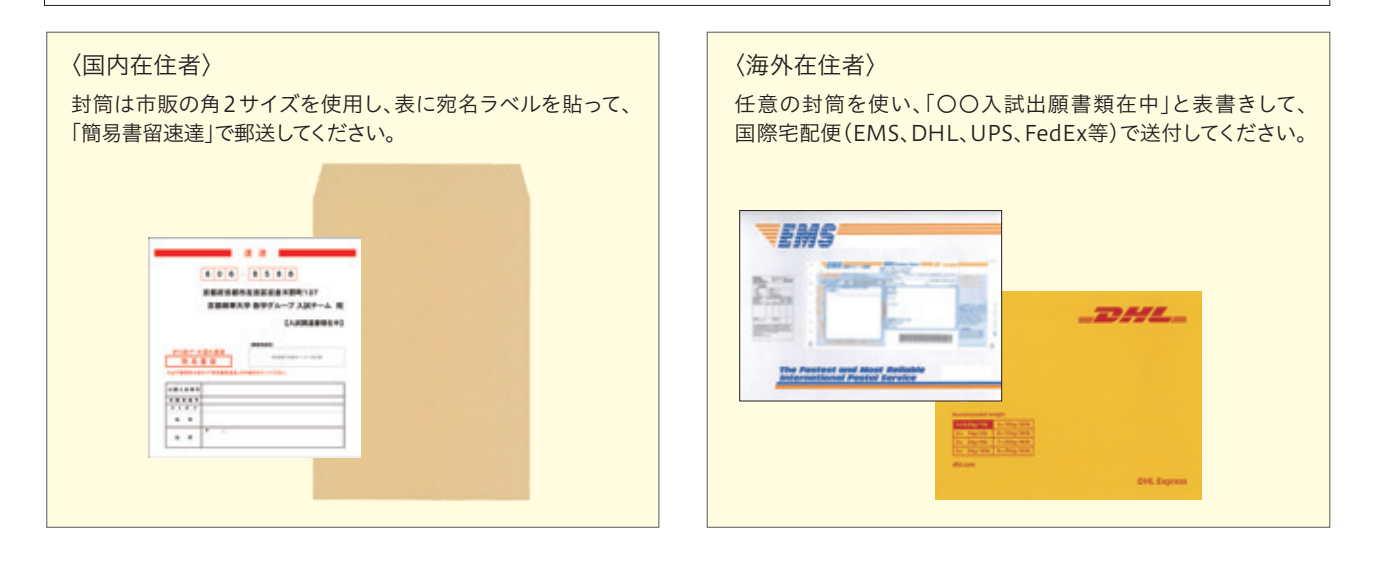

# <u>step</u> 05

# 受験票(参加票)を印刷する

受験票(参加票)は受験票発行日以降に「マイページ」で印刷することができます。本学からは受験票(参加票)を発送しませんので、各自で印刷 をして試験当日に持参してください。受験票(参加票)には、座席番号、受験番号、試験日、試験科目、集合時間、志望学科・コースなどが記載され ています。あらかじめご確認ください。

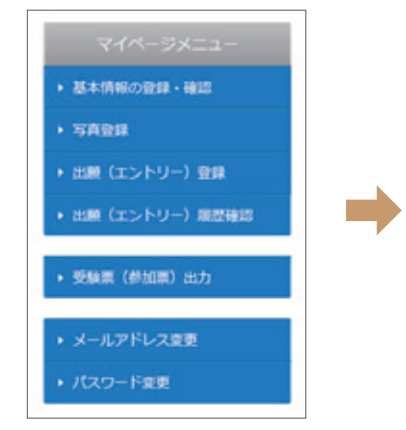

▲マイページの「受験票(参加票) 出力」をクリックしてください。

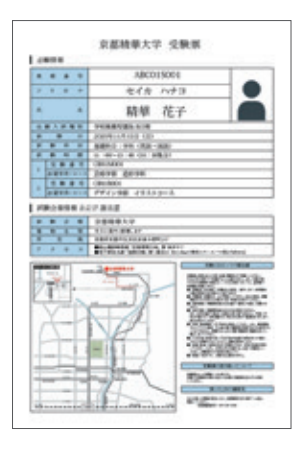

受験票(参加票)は試験科目ごとに 発行されます。

座席番号と受験番号の違い

座席番号は試験科目ごとに付けられ る9桁の番号です。 受験番号は志望学科・コースごとに 付けられる8桁の番号です。